CAMOSUN @Learning

## Using Conditional Release to Release an Individual Submission Assignment to a Specific Group of Students in D2L – D2L Tutorial

Tutorials

This tutorial is for faculty who have previous experience using the Assignments tool in D2L. For further information, please contact <u>elearning@camosun.ca</u> for assistance.

## Scenario

This tutorial will cover the steps involved with setting up **Release Conditions** in an assignment when you want an **Individual Assignment Type** assignment folder available *only for a specific group of students* (you will need to create **Groups** in your D2L course first to use this feature – see the various *Groups* tutorials for more information.) For more general information about **Conditional Release** see the *Conditional Release – Setting up Release Conditions* tutorial under **Course Admin**. This option is frequently used for D2L sites containing multiple instructors where each instructor is responsible for a specific group of students in the course, or for merged sections where you want to create separate assignments for each group/section's students.

Note that this tutorial will show how this process works in the new Assignment Creation Experience interface. If you are using the old interface, the steps will be similar, but you will find all of the Release Conditions functions under the **Restrictions** tab. For information on how to turn on the new Assignment Creation Experience, see the tutorial *Creating an Assignment in D2L in the New Assignment Creation Experience*.

## Steps

- 1. Go to the Assignments tool in your course.
- 2. Open an existing assignment folder, or click on the **New Assignment** button to create a new assignment folder.
- 3. After adding an assignment **Name**, and any other settings in the main assignment creation area, click **Availability Dates & Conditions** to open that part of the right side panel.

| ime *               |                          | Availability Dates & Conditions | 1 |
|---------------------|--------------------------|---------------------------------|---|
| Assignment 4        |                          |                                 |   |
| ore Out Of Due Date |                          | Always available                |   |
| Ungraded M/D/YYYY   |                          | Submission & Completion         | I |
| structions          |                          | File submission                 |   |
|                     |                          | Evaluation & Feedback           | I |
| ♠ #8 e <sup>2</sup> | 🔮 Record Audio 🛛 📟 Recor | d Video                         |   |
|                     |                          |                                 |   |
|                     |                          |                                 |   |
|                     |                          |                                 |   |

This content is licensed under a Creative Commons Attribution 4.0 International Licence. Icons by the Noun Project.

Ο

4. Click Add Release Condition. Select Create New. NOTE: Once you have created a release condition, you can click Add Existing to use it again.

| lame *<br>Assignment 4                                       |                           | Availability Dates &                                                                                                    |
|--------------------------------------------------------------|---------------------------|----------------------------------------------------------------------------------------------------|
| core Out Of Due Date<br>Ungraded  → M/D/YYYY<br>Instructions | Record Audio Record Video | Start Date  M/D/P/YY  End Date  M/D/YYY  Release ' poditions Users are not able to access or view the assignment unless they meet the release condition.  Add Release Condition ↓  Create New to be users or in users.  How are the set of the set of the se |
| Save and Close Cancel                                        | Visibility                |                                                                                                    |

5. From the **Create a Release Condition** pop-up, click the **Select Condition Type** drop-down, and for this tutorial, we will choose **Group Enrolment**. (For information on all the various Release Conditions, see the tutorial *What Release Conditions are Available in D2L* under **Course Admin** for more information.)

| Condition Type                 |  |
|--------------------------------|--|
| Select Condition Type 🗸        |  |
| Select Condition Type          |  |
| Assignments                    |  |
| Submission o folder            |  |
| Receive fee back on submission |  |
| Score on as ociated rubric     |  |
| No submise on to folder        |  |
| Checklist                      |  |
| Completed thecklist            |  |
| Completed :hecklist item       |  |
| Incompletechecklist            |  |
| Incomplete checklist item      |  |
| Classlist                      |  |
| Group Enrolment                |  |
| Org Unit Enrolment             |  |

This content is licensed under a Creative Commons Attribution 4.0 International Licence. Icons by the Noun Project.

۲

6. Click the **Condition Details** drop-down, here, a **Select Group** drop-down, and select the Group you wish to attach this assignment folder to. Then click **Create**.

| Create a Release Condition                             |
|--------------------------------------------------------|
| Release this item when the following condition is met: |
| Condition Type                                         |
| Group Enrolment 🗸                                      |
| Condition Details<br>Group                             |
| Select Group 🗸                                         |
| Select croup                                           |
| Carli's Student Groups                                 |
| Group 1                                                |
| Group 2                                                |
| Group (                                                |
| Dasha's tudent Groups                                  |
| Group 2                                                |
| Group 3                                                |
| Create Cancel                                          |

This content is licensed under a Creative Commons Attribution 4.0 International Licence. Icons by the Noun Project.

7. Finish setting up your Assignment, and click **Save and Close**.

| me *                                           |                                 | Availability Dates &                                                                    |
|------------------------------------------------|---------------------------------|-----------------------------------------------------------------------------------------|
| Assignment 4                                   |                                 | Conditions                                                                              |
| ore Out Of Due Date                            |                                 | Start Date                                                                              |
| Ungraded M/D/YYYY                              |                                 | M/D/YYYY                                                                                |
| structions                                     |                                 | End Date                                                                                |
|                                                |                                 | H/D/YYYY                                                                                |
|                                                |                                 | Release Conditions                                                                      |
|                                                |                                 | To view this item, users must satisfy                                                   |
| <i>ጭ 48                                   </i> | 🔮 Record Audio 🛛 🖿 Record Video | Member of at least one                                                                  |
|                                                |                                 | group in group category:<br>Carli's Student Groups                                      |
|                                                |                                 | Add Release Condition 🗸                                                                 |
|                                                |                                 | Special Access                                                                          |
|                                                |                                 | Special Access allows assignments to be<br>available to only a select group of users or |

## Things to Remember

Note that connecting an **Individual Assignment** folder to a group is NOT the same as creating a **Group Assignment** folder. For a **Group Assignment** folder, every student in a group can see everything submitted into their group folder – it is set up for group submissions. Conditionally releasing an **Individual Assignment** folder to a Group means each student in that Group only sees their own individual submissions.

Once you create a **Group Assignment** folder you can NOT change it back to Individual. You have to delete it and start over.

This content is licensed under a Creative Commons Attribution 4.0 International Licence. Icons by the Noun Project.